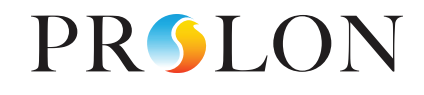

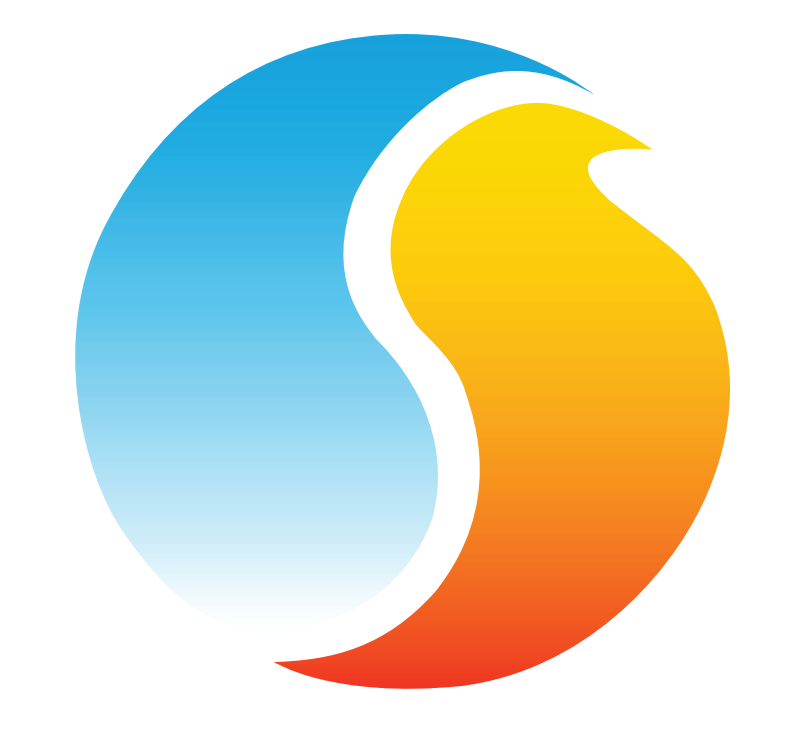

# FOCUS GUIDE IOS APP

Configuration Guide for Prolon Focus Software

www.proloncontrols.com | info@proloncontrols.com 17 510, rue Charles, Suite 100, Mirabel, QC, J7J 1X9

# **Table of Contents**

| 1 - Download Focus App Using the App Store            |
|-------------------------------------------------------|
| 2 - Opening the App4                                  |
| 3 - Changing Temperature Unit                         |
| 4 - Interface Description                             |
| 5 - Access project settings and communication options |
| 6 - How to Pair a PL-485-BT Bluetooth Adapter         |
| 7 - Communicating with your Project                   |
| 8 - Add Controllers                                   |
| 9 - Get List of Followers14                           |
| 10 - Configure Device                                 |
| 11 - How to Override a Parameter Example 1            |
| 12 - How to Override a Parameter Example 2            |

REV. 7.3.0 PL-FOC-IOS-F-EN

© Copyright 2020 Prolon. All rights reserved.

No part of this document may be photocopied or reproduced by any means, or translated to another language without prior written consent of Prolon. All specifications are nominal and may change as design improvements are introduced. Prolon shall not be liable for damages resulting from misapplication or misuse of its products. All trademarks are the property of their respective owners.

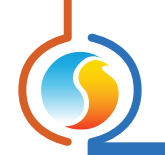

# 1 - Download Focus App Using the App Store

8:36 1

TUESDAY, AUGUST 18

TRY SOMETHING NEW

Make Your Own Comics

Today

all 🕈 💽

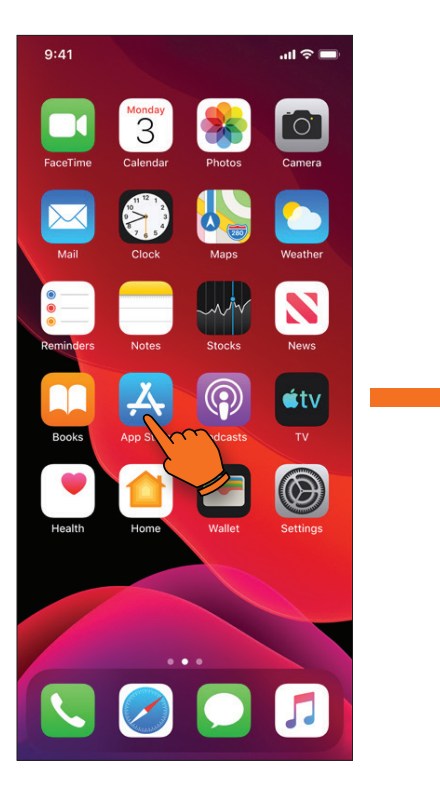

**1A)** Tap on the "**App Store**" icon.

**1B)** Tap on the "**Search**" icon.

۲

Apps

1

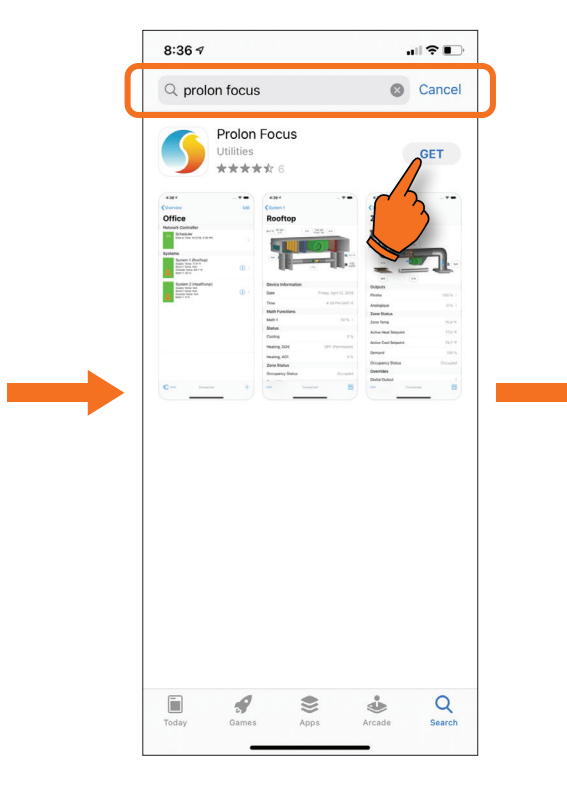

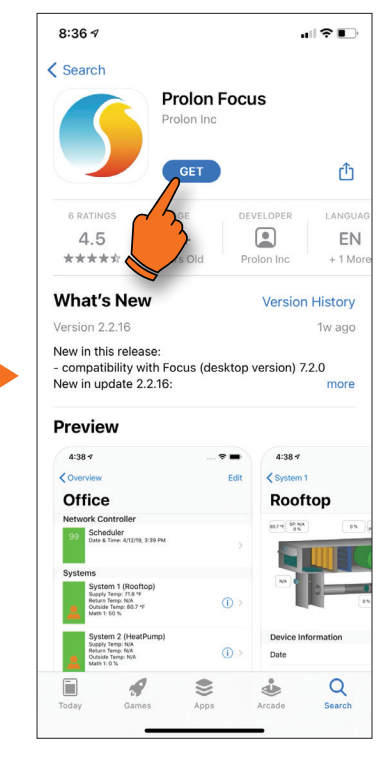

## 1C)

Enter **"Prolon Focus**" in the search bar. It will then appear below. Tap on "**Get**".

# 1D)

Tap on "**Get**" to install the app (if a dialog box pops up, use "**Touch ID**" or your Apple password).

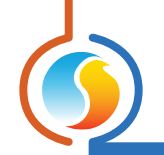

# 2 - Opening the App

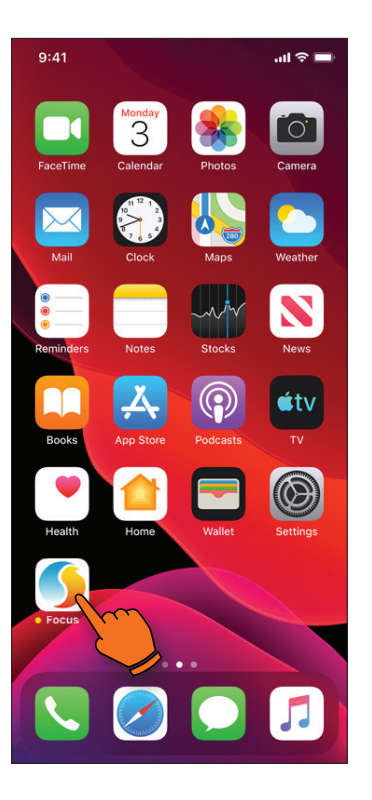

## 2A)

Tap on the Prolon Focus icon located on your Home Screen.

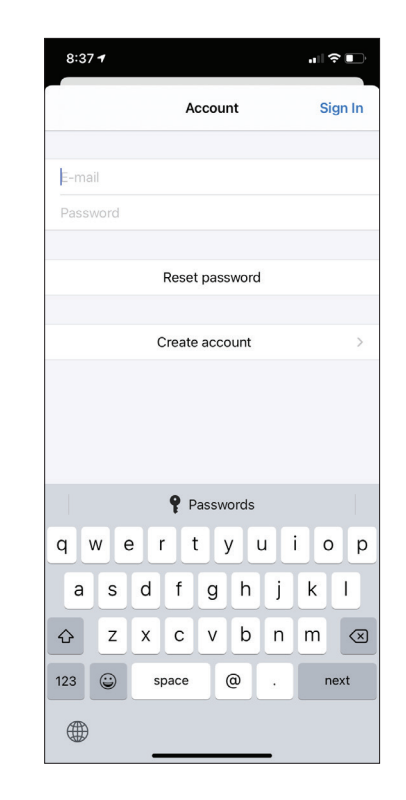

# 2B)

Once the app is open, you will need to login or create a new account.

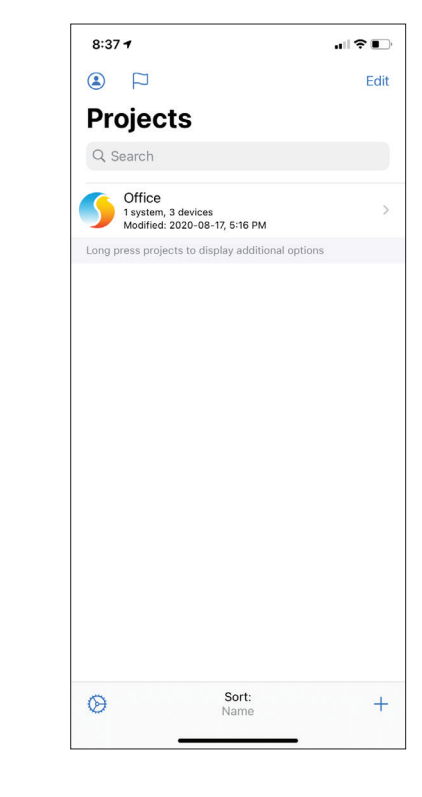

# 2C)

If you have any projects, they will all appear here. If not, you can create a new project by clicking on the plus "+" icon at the bottom right of the screen. (see p.9 for more information)

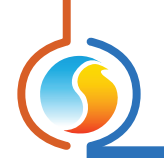

# **3 - Changing Temperature Unit**

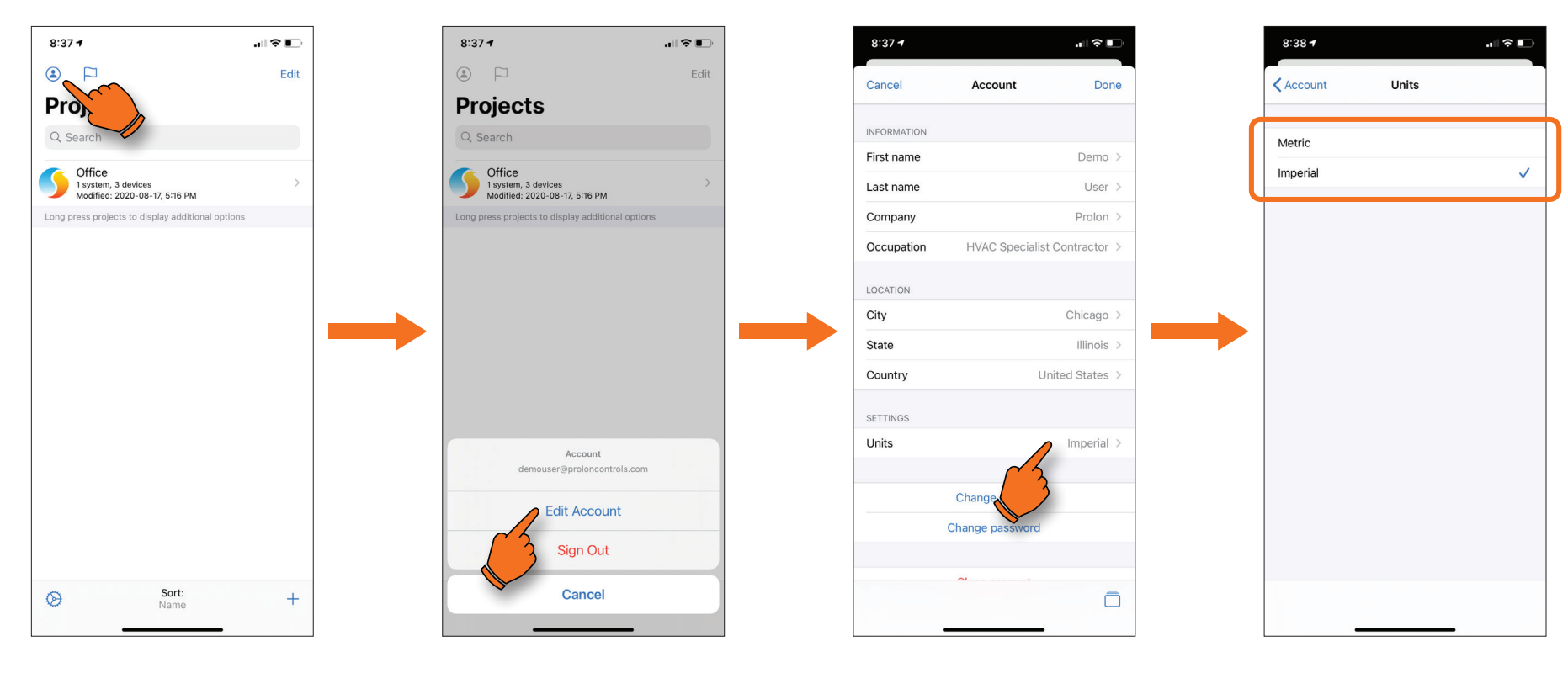

## 3A)

To change the temperature unit, tap on the "**Account**" icon at the top left corner of the screen.

# **3B)** Tap on "**Edit Account**".

**3C)** In the settings options, tap on "**Units**".

# 3D)

From this menu, you can choose between imperial and metric units.

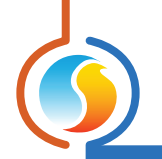

# 4 - Interface Description

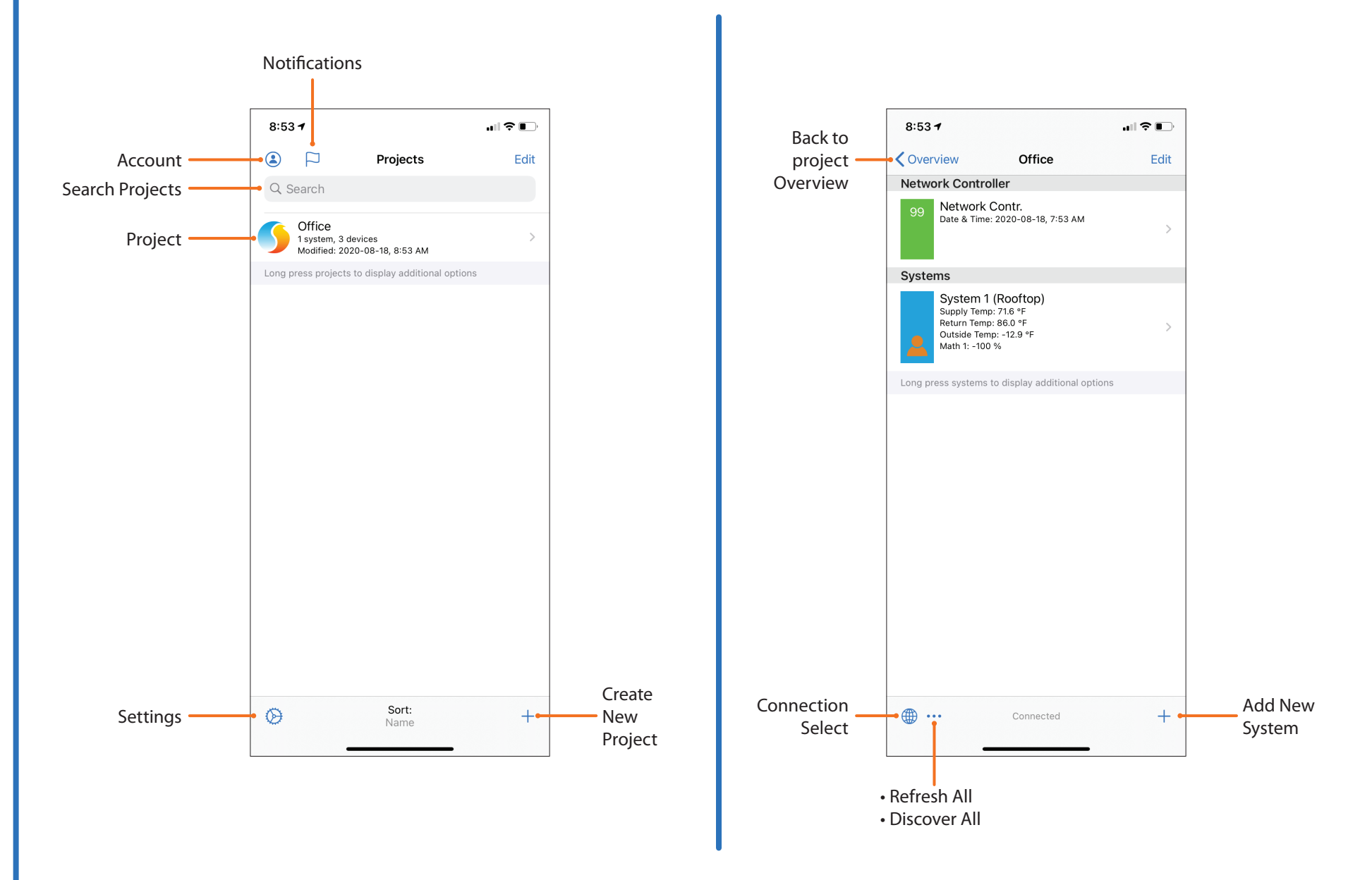

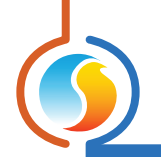

# 4 - Interface Description (cont'd)

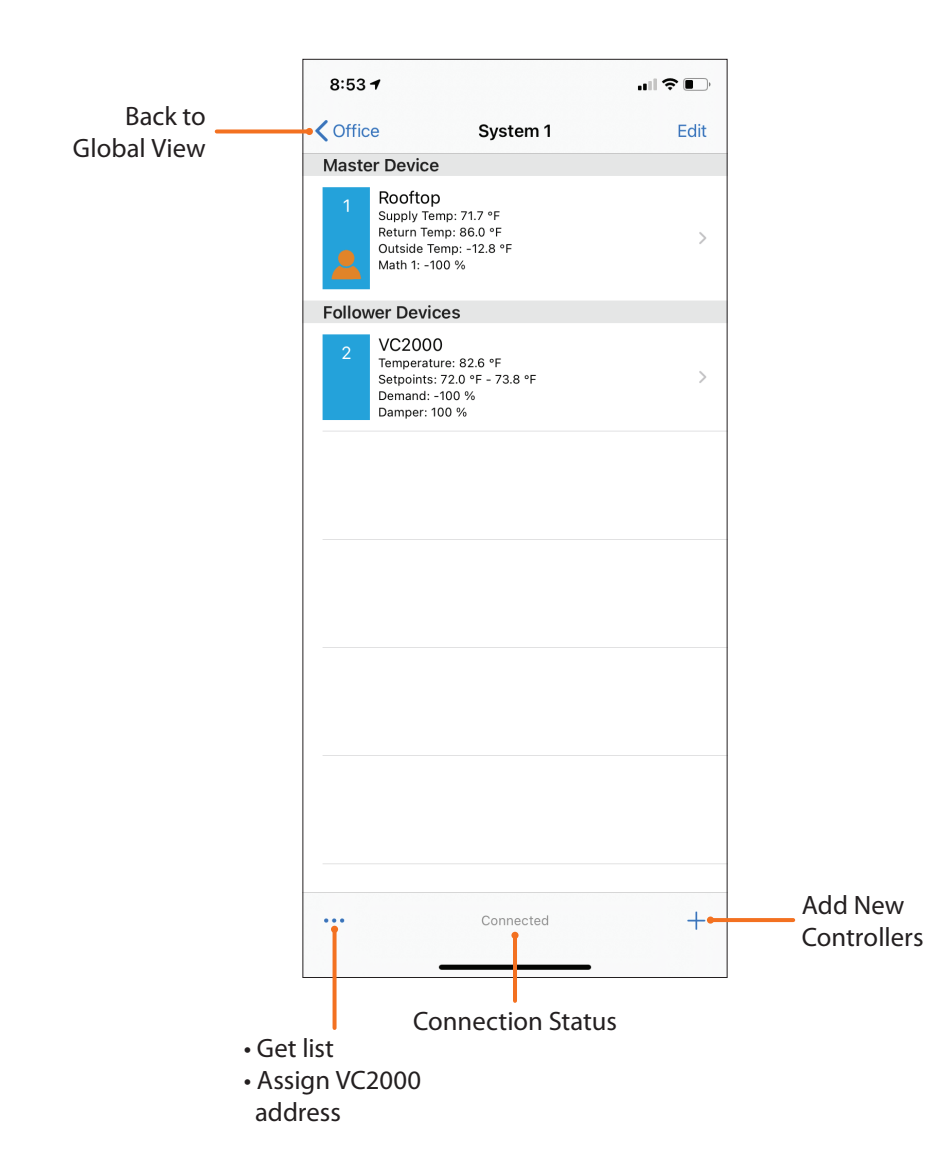

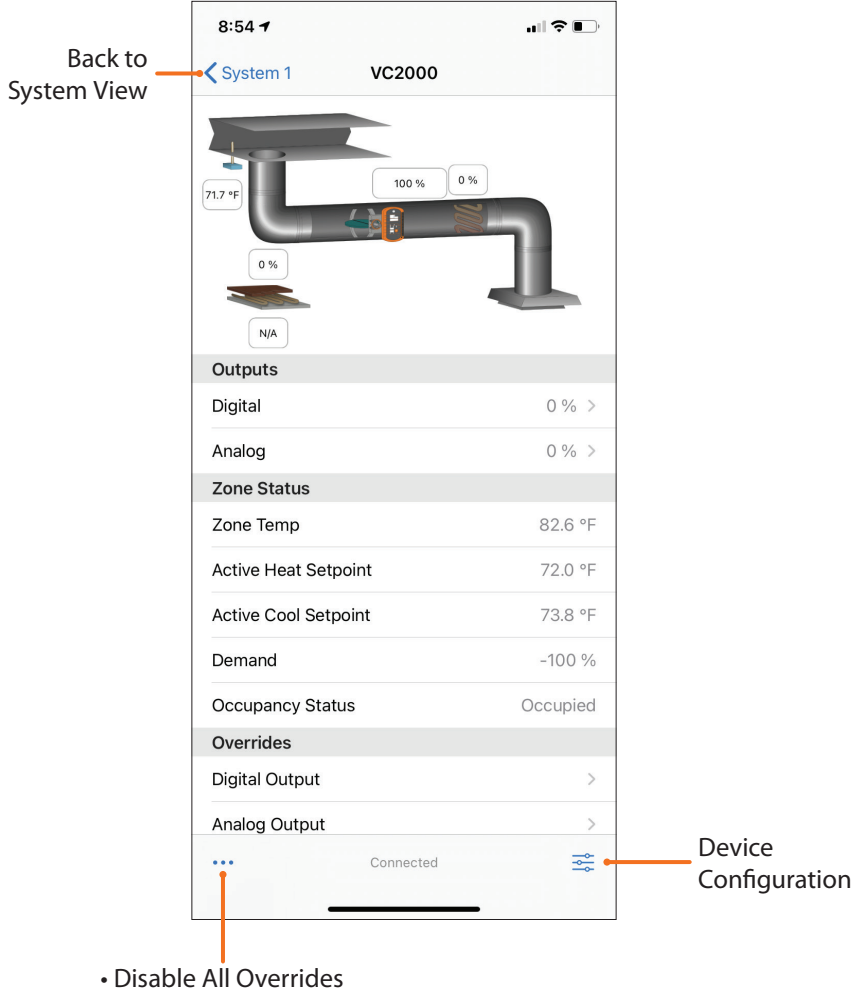

- Wink
- Reset Controller

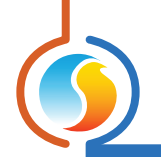

# 4 - Interface Description (cont'd)

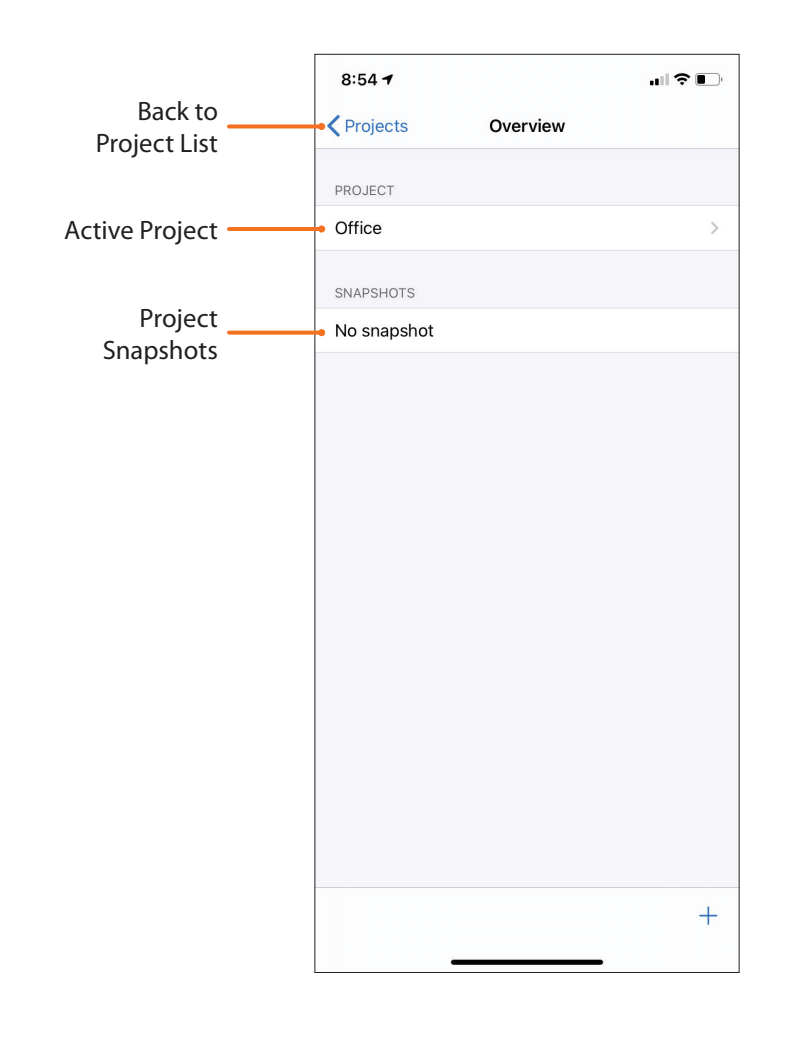

| Cancel         | Project Informa | ation Don       | e |
|----------------|-----------------|-----------------|---|
| IDENTIFICATION |                 |                 |   |
| Name           |                 | Office          | > |
| Company        |                 | Prolon          | > |
| CLOUD CONNEC   | TION            |                 |   |
| Network cont   | roller          |                 | > |
| Push notificat | ions            | 0               |   |
| IP CONNECTION  |                 |                 |   |
| IP address 1   |                 | 192.168.0.29    | > |
| IP address 2   |                 |                 | > |
| LOCATION       |                 |                 |   |
| Address        |                 | 123 Demo Street | > |
| City           |                 | Chicago         | > |
| State          |                 | Illinois        | > |
| Country        |                 | United States   | > |
|                | Lookup addre    | SS              |   |
| <u>ل</u> ا ال  | =               |                 | 2 |
|                |                 |                 |   |

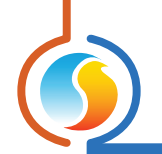

# 5 - Access project settings and communication options

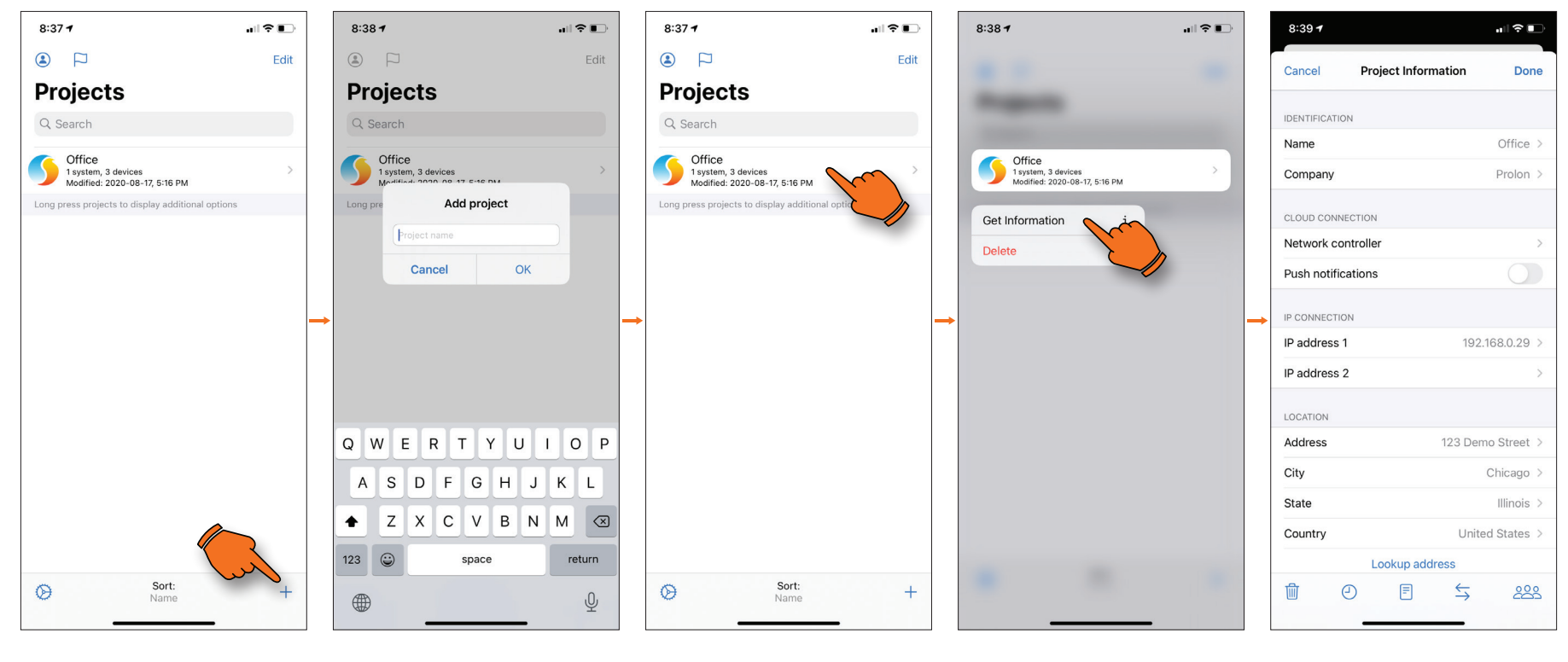

#### 5A)

To add a new project, tap on the "+" icon at the bottom right of the screen.

# 5B)

Name your new project.

# 5C)

Do a long press on your new project to access the options.

**5D)** Tap on "**Get Information**".

# 5E)

The Project Information screen lets you configure various project settings, including the Communication settings.

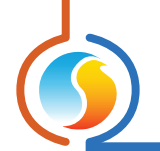

# 6 - How to Pair a PL-485-BT Bluetooth Adapter

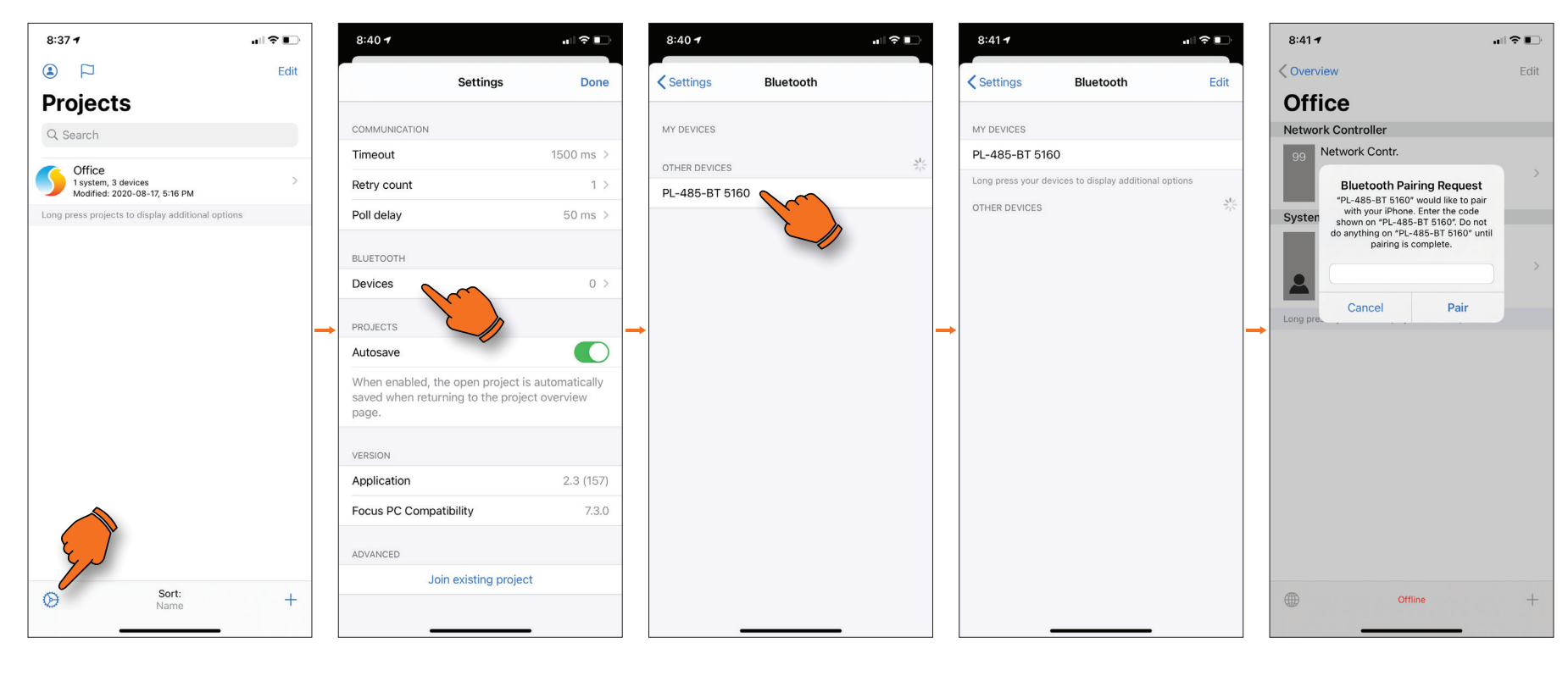

#### 6A)

In the project homepage, tap on the gear icon the bottom left of the screen.

## **6B)** Tap on "Devices".

6C)

The device will scan for nearby PL-485-BT adapters. Tap on the desired Bluetooth adapter (note each adapter has a unique last 4-digit ID).

#### 6D)

The PL-485-BT will now appear in "My Devices". The first time you connect to the Bluetooth adapter, you will be prompted for a PIN.

# 6E)

Enter PIN number to complete pairing (default PIN is 000000).

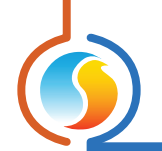

# 6 - How to Pair a PL-485-BT Bluetooth Adapter (cont'd)

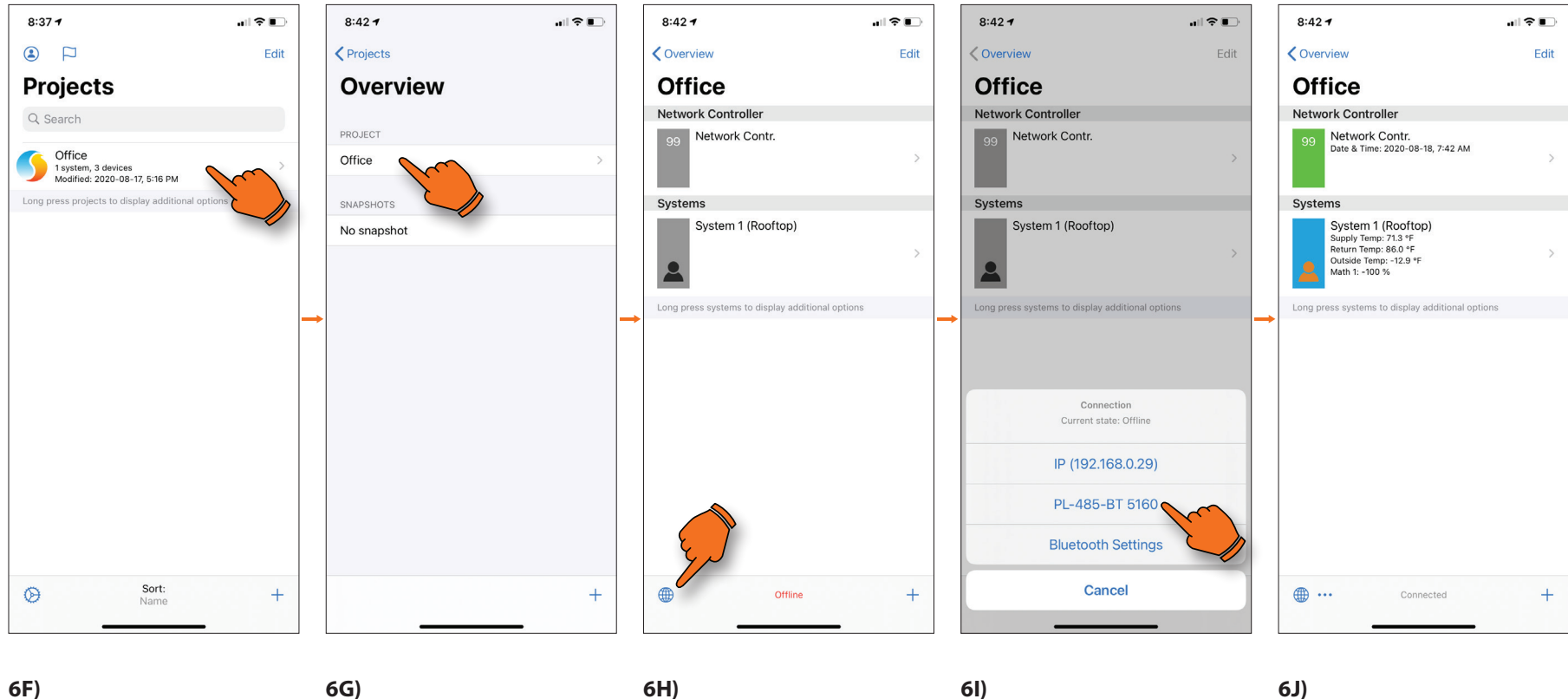

Once completed, return to the Projects homepage and tap on a project.

6G) Tap on the Project file.

6H) Tap on the connection icon.

Tap on "PL-485-BT ###" ID.

# 6J)

Once the connection has been established, the mention at the bottom of the screen indicate "Connected".

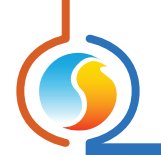

# 7 - Communicating with your Project

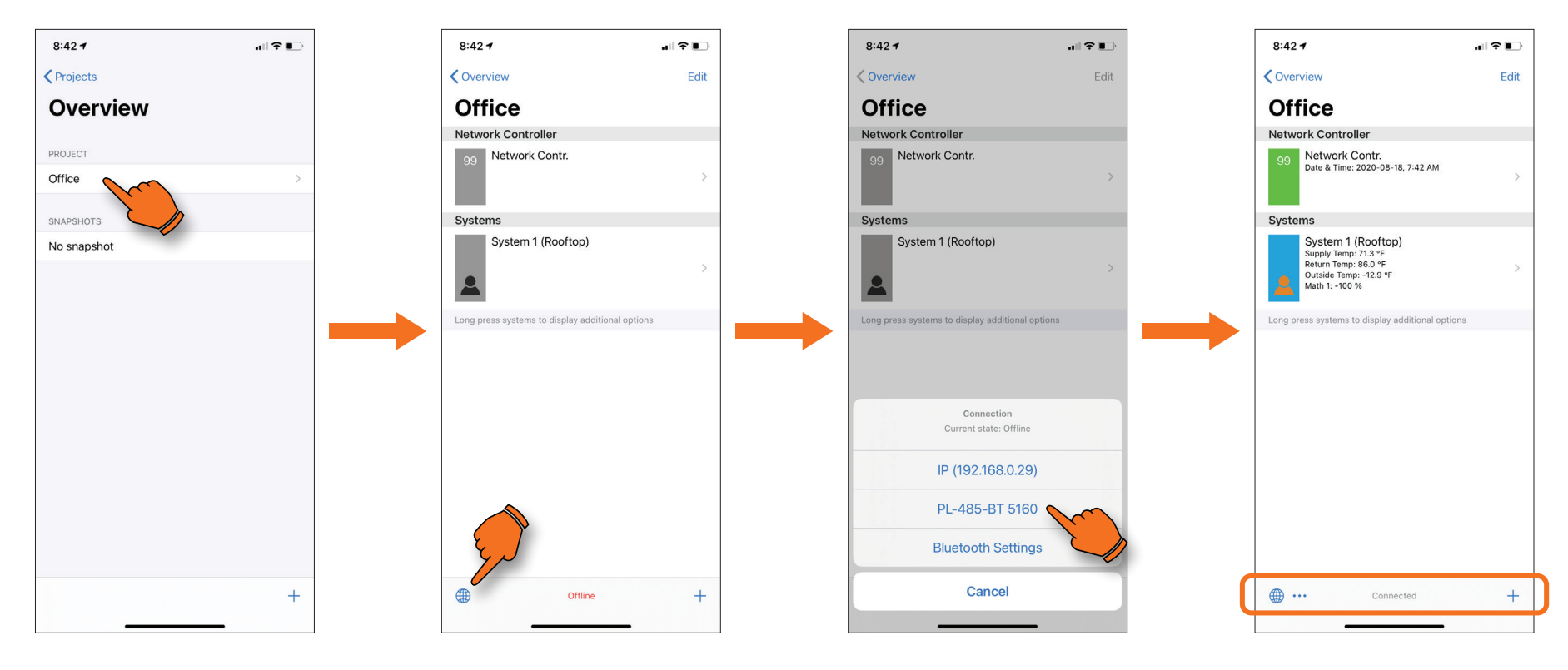

# 7A)

To communicate with your project, select it from the Project Overview.

**7B)** Tap on the connection icon.

**7C)** Select a mode of connection.

# 7D)

Once you're connected, the Network Controller will be green and the connection state will show as "**Connect-ed**".

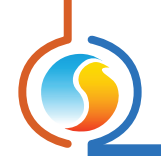

# 8 - Add Controllers

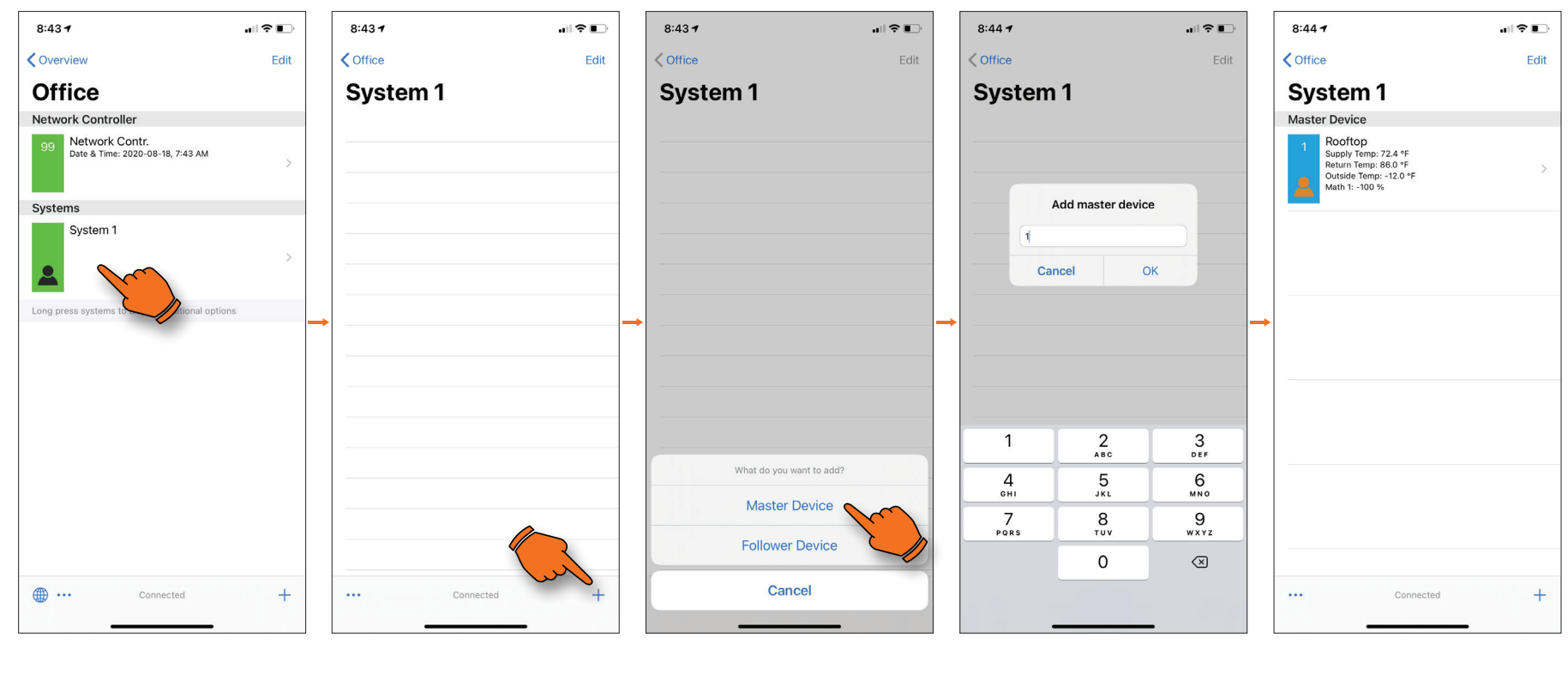

**8A)** Select a system. **8B)** Tap on the "+" icon at the bottom right of the screen. **8C)** Select if you are adding a Master (RTU, HP, etc...) or Follower device (VAV, RTUS, BLR, etc...).

**8D)** Enter the controller address.

# 8E)

Once found, it will be displayed on screen.

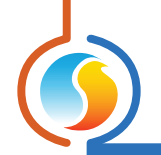

# 9 - Get List of Followers

8:44 7 Edit

## 9A)

Once a master device has been added, tap on "..." at the bottom left.

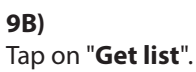

Get list Assign VC2000 address

Cancel

8:44 🕇

< Office

System 1

Rooftop

Supply Temp: 72.0 °F Return Temp: 86.0 °F Outside Temp: -12.8 °F Math 1: -100 %

Master Device

al 🕆 🗉

Edit

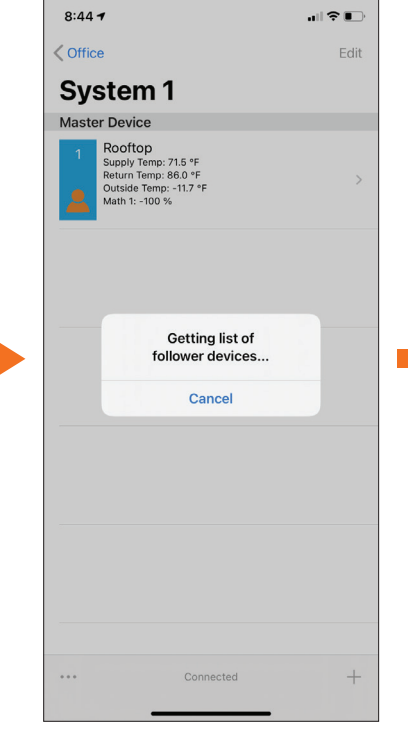

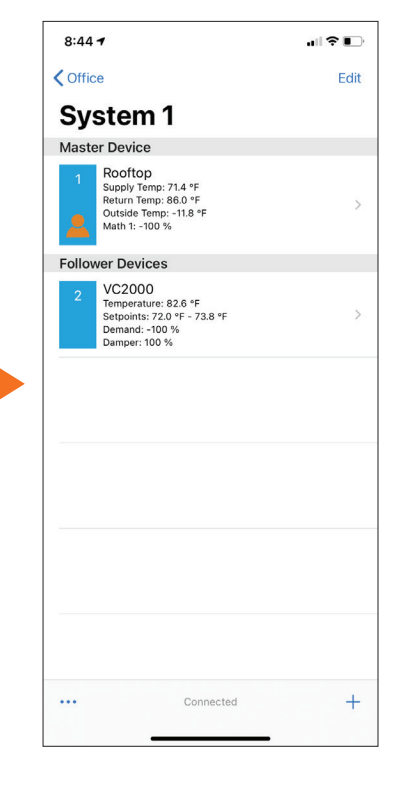

# **9C)** The system is looking for any followers.

9D)

Once found, they will be displayed on the screen.

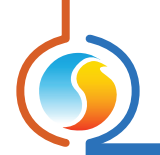

# **10 - Configure Device**

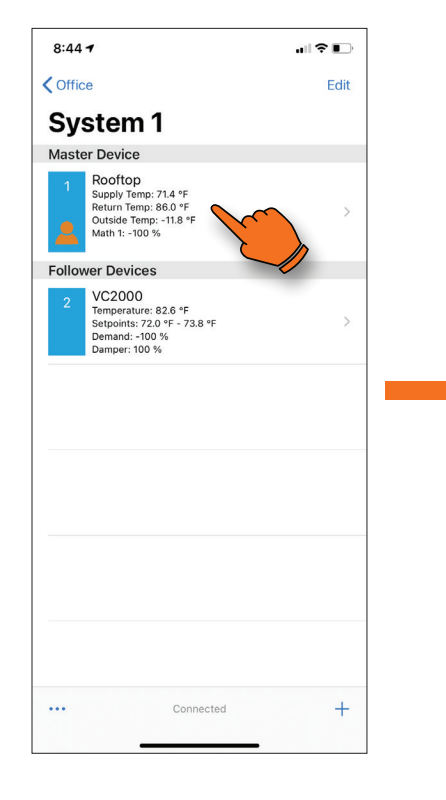

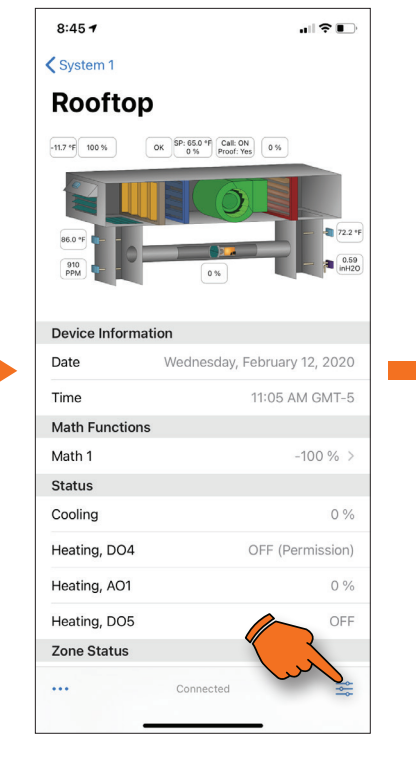

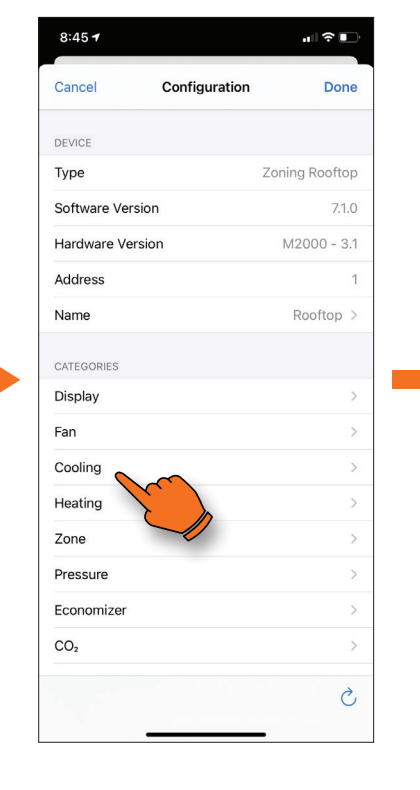

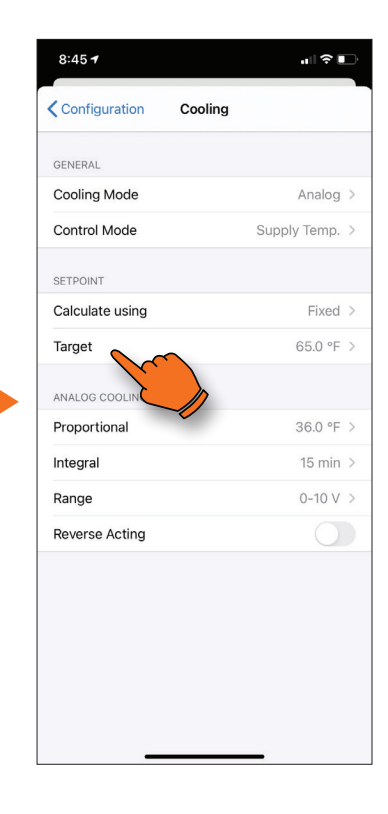

# 10A)

Tap on the device you want to configure.

# **10B)** Tap on the Configuration icon.

# 10C)

From this menu you can configure various aspects of the device. For example, if you want to change the setpoint tap on the desired option ("**Cooling**").

## 10D)

In the Setpoint category, tap on "**Target**".

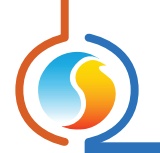

# **10 - Configure Device** (cont'd)

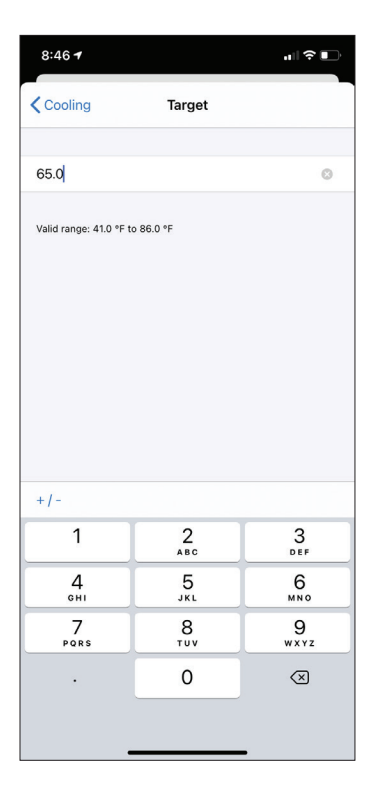

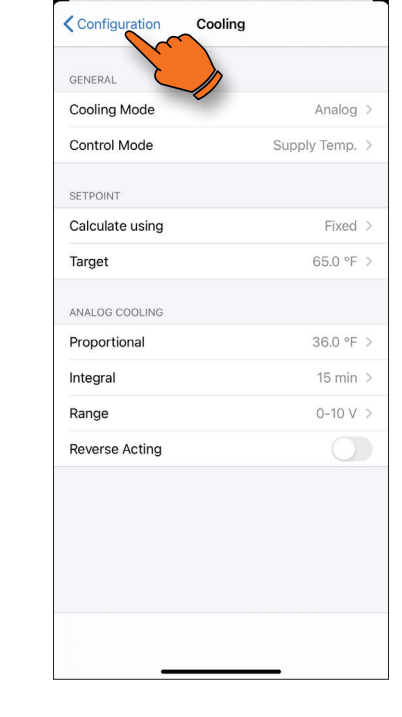

8:46 🕈

# 10E)

Change the data and tap "**Cooling**" when done.

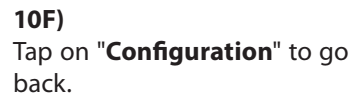

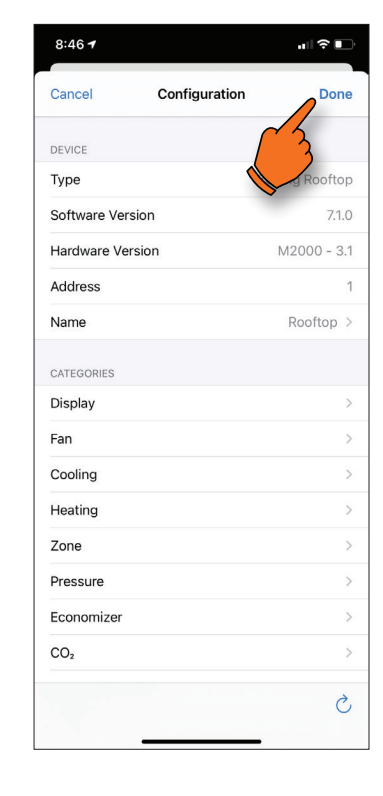

## 10G)

When all changes are complete, tap "**Done**" to save.

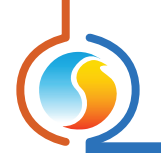

# 11 - How to Override a Parameter Example 1

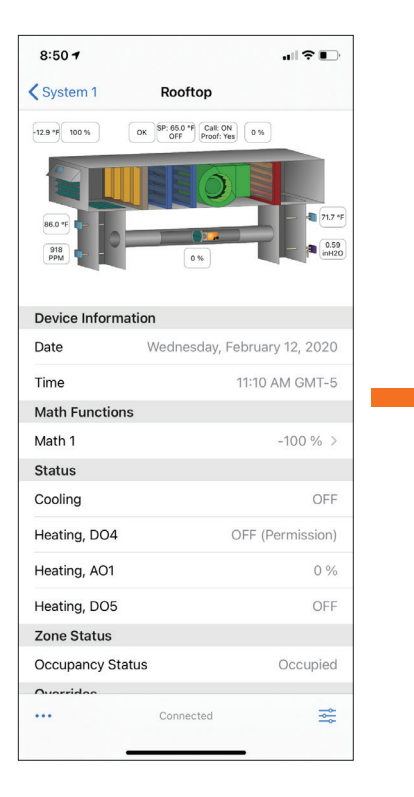

#### 11A)

Scroll up from the visualization screen to view the override section.

#### 8:50 7 System 1 Rooftop Math Functions Status Cooling OFF Heating, DO4 OFF (Permission) Heating, AO1 0% Heating, DO5 OFF Zone Status Occupancy Status Occupied Overrides Occupancy **Bypass** Fan Economizer Heating: DO4 Heating: AO1 Heating: DO5 Cooling: Stage 1 Cooling: Stage 2 ••••

Tap on the element you want

11B)

to override.

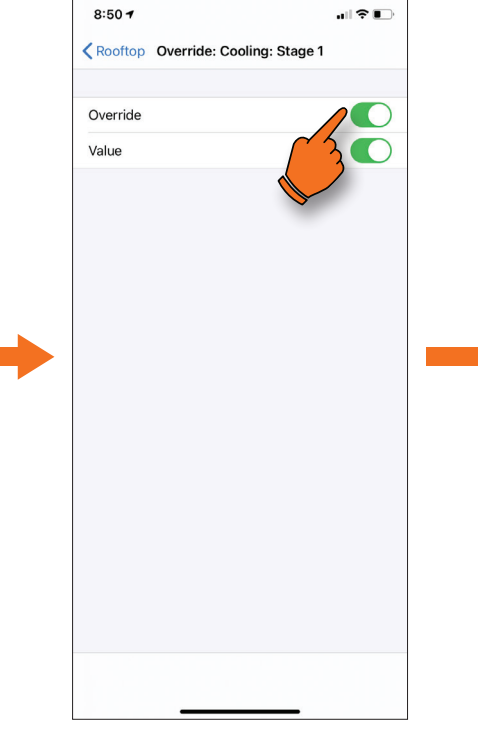

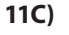

The "**Override**" toggle button enables or disables the override. The "**Value**" toggle button is the state of the override to be used. When done, tap the controller in the upper left of the screen.

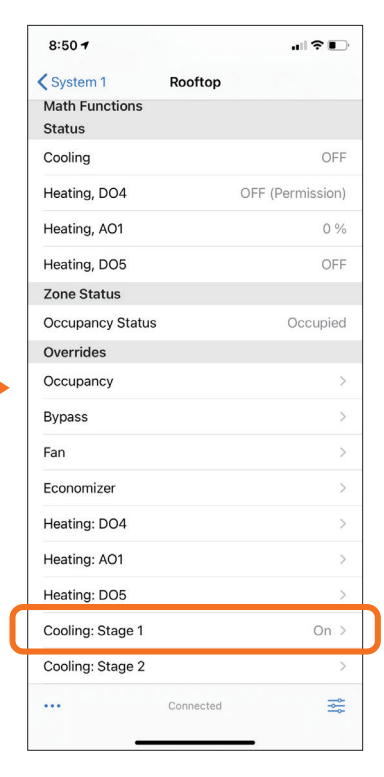

## **11D)** The override is now in place.

### REV. 7.3.0 / PL-FOC-IOS-F-EN

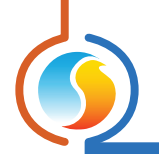

# 12 - How to Override a Parameter Example 2

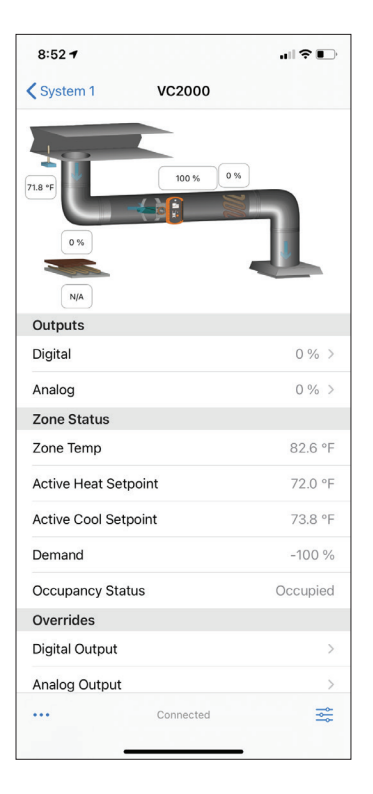

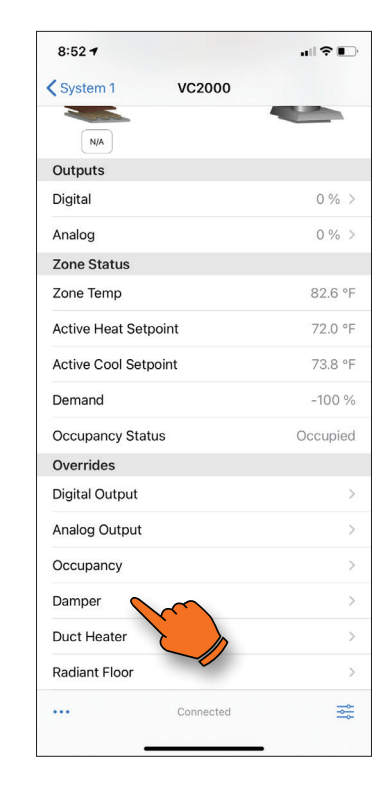

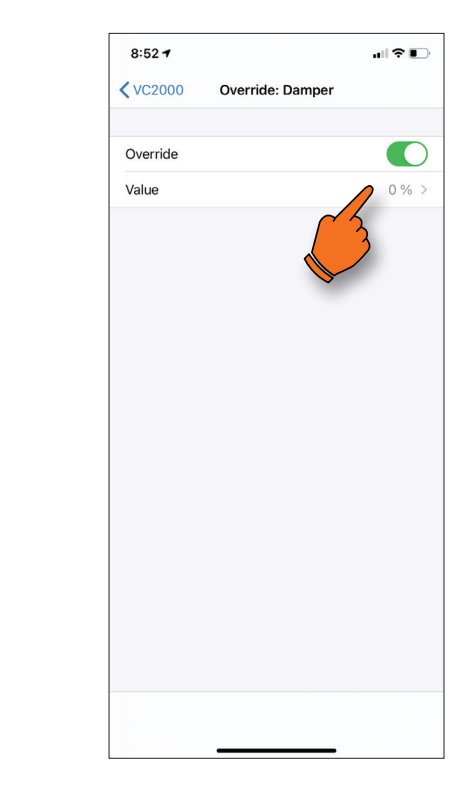

# 12A)

Scroll up from the visualization screen to view the override section.

## 12B)

Tap on the element you want to override.

# 12C) Tap on the "**Override**" toggle button to enable the override.

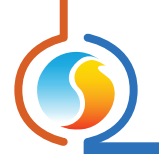

# 12 - How to Override a Parameter Example 2 (cont'd)

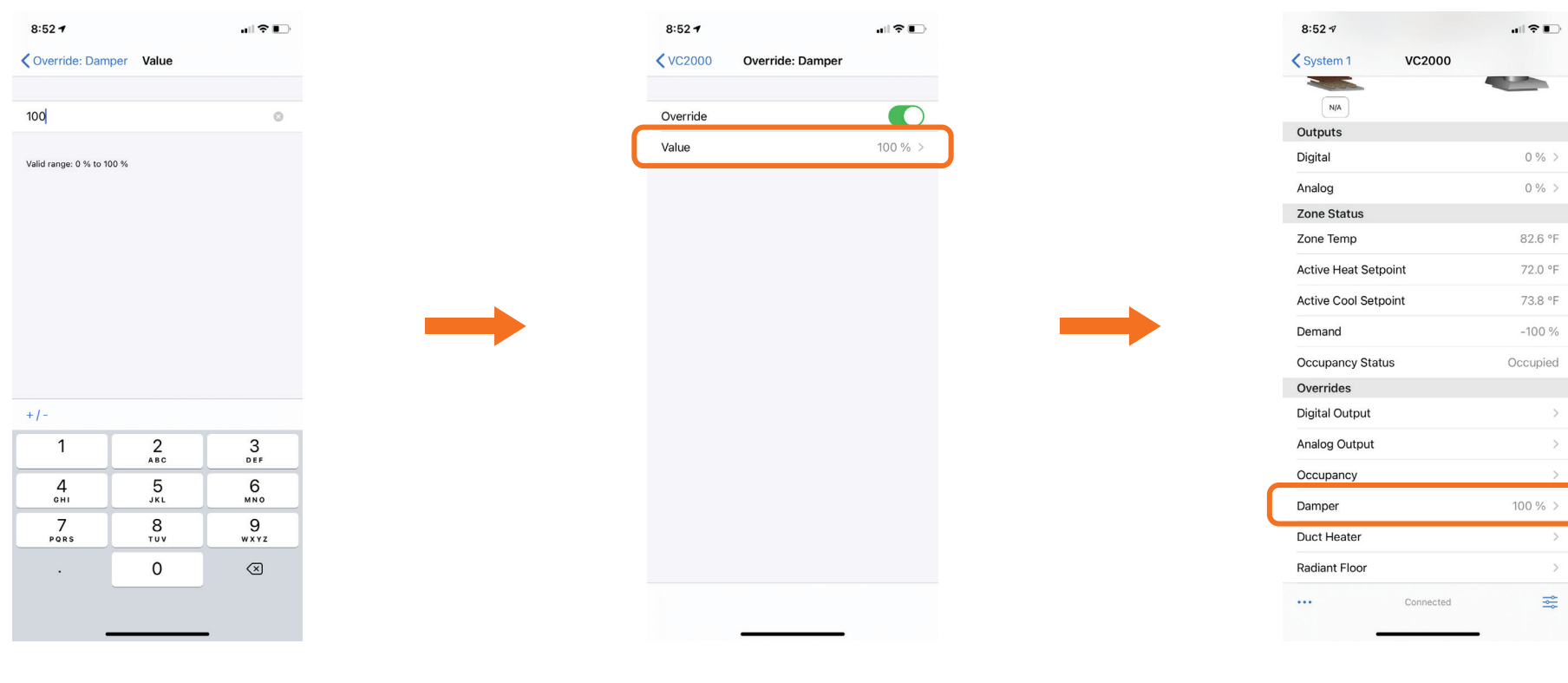

#### 12D)

Once you tap on "**Value**", you can change the data. To return to the previous screen, tap on button in the upper left corner.

## 12E)

To go back to the visualization screen, tap on the controller button in the upper left.

**12F)** The override is now in place.